## Manual de Utilização Compra do Certificado Digital

ASPE/RO

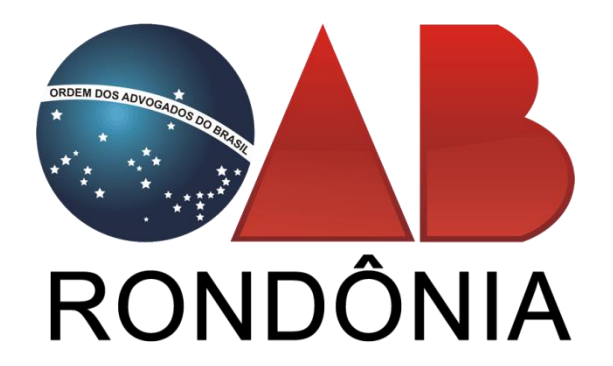

Conteúdo desenvolvido por:

Ângelo Mendonça Neto

## Introdução

Com a Implantação dos Sistemas de Peticionamento Eletrônico em todo o Poder Judiciário Brasileiro cujo Objetivo é Reduzir custos e Agilizar a justiça, é necessário uma ferramenta que é o principal requisito nessa nova faze da justiça brasileira.

O Certificado Digital é de uso exclusivo de seu proprietário e é intransferível e tem como objetivo promover a Identificação e Autencidade de todos os documentos assinados pelo seu signatário e serão considerados Legais de acordo com a Lei 11.419 de 19 de Dezembro de 2006.

Art. 11. Os documentos produzidos eletronicamente e juntados aos processos eletrônicos com garantia da origem e de seu signatário, na forma estabelecida nesta Lei, serão considerados originais para todos os efeitos legais.

Para ter acesso nos Sistemas de Peticionamento Eletrônico o advogado irá precisar de um certificado digital, pois através do dele será concedido o acesso e a permissão para assinatura dos documentos a serem lançados nos Autos.

## **Tipos de Certificados**

O Certificado Digital pode ser em 2 Tipos mais conhecidos que são:

- A1 Certificado que vem em formato de Aplicativo a ser instalado no Computador e tem validade de 1 ANO. Este tipo de Certificado e utilizado em alguns tribunais porem não se atribui a os novos sistemas de peticionamento.
- A3 Certificado que pode ser distribuído em dois tipo de Mídia (Cartão ou Tóken) e tem validade de 3 ANOS e é utilizado no sistemas de Peticionamento Eletrônico de Vários Tribunais na atualidade.

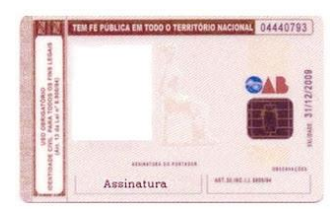

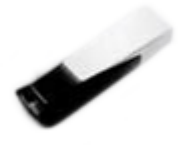

## Aquisição do Certificado

Todo o Procedimento de Compra do Certificado Digital é feito Online através do Site http://www.acoab.com.br que é o portal da Certificadora. Siga os Procedimentos abaixo para efetuar a compra Online.

1º Acesso o Site http://www.acoab.com.br e no Menu Superior clique em **COMPRE**.

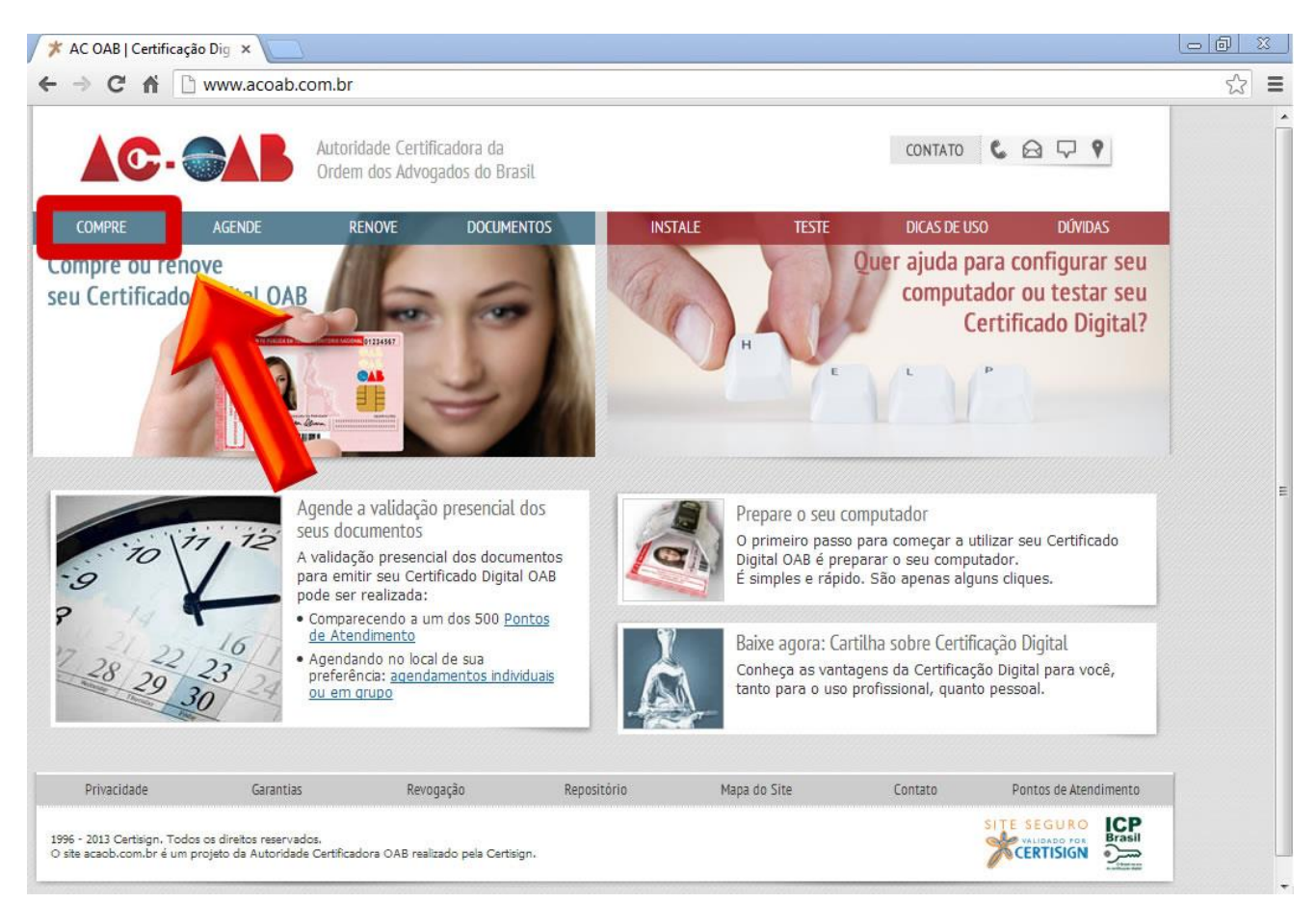

2º Verifique em sua Seccional se estão disponibilizando o Token Gratuitamente, Caso esteja Selecione a Opção mostrada abaixo.

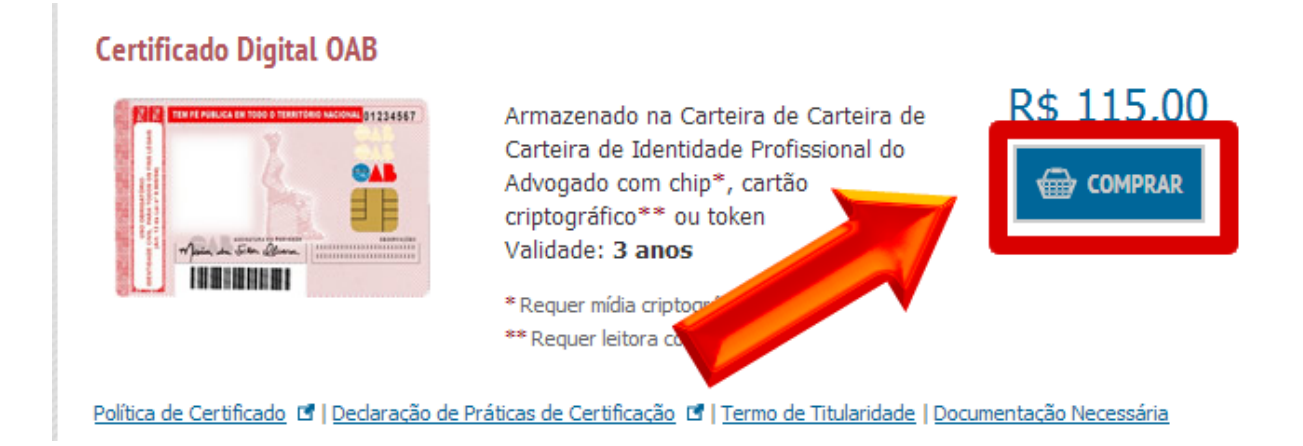

3º Agora Preencha os campos abaixo de acordo como solicitados e pressione o botão enviar para ir para a próxima etapa.

| Verificação             |                                            |
|-------------------------|--------------------------------------------|
| Digite seu(s) dado(s) o | conforme solicitado no(s) campo(s) abaixo: |
| CPF:                    | 1                                          |
| UF da Seccional:        | · · · · · 2                                |
| QTQV                    | Digite as letras da imagem ao lado         |
|                         | 3                                          |
|                         | Clique em Enviar para continu              |
|                         | Enviar                                     |

4º Digite o seu E-mail Profissional e confirme para que seja enviado o contrato de aquisição do certificado digital.

| E-MAIL DO CER<br>Este e-mail será utilizado em todas as fa<br>será armazenado no mesmo, não                                                                                          | TIFICADO DIGITAL<br>ases do ciclo de vida de seu certificado digital e<br>podendo ser alterado após sua emissão. |
|----------------------------------------------------------------------------------------------------|----------------------------------------------------------------------------------------------------|
| * E-mail do Certificado Digital:<br>Confirme o e-mail informado, pois será utilizado<br>em todas as fases do ciclo de vida de seu<br>certificado digital.                            |                                                                                                    |
| * Confirme o E-mail do Certificado<br>Digital:                                                                                                    |                                                                                                    |
|                                                                                                    |                                                                                                    |
| AC OAB V2 - Certificado Tipo A3 Pessoa Fi<br>* Numero de Habilitacao ou<br>Identificacao Profissional:                                                                               | sica:                                                                                                    |
| AC OAB V2 - Certificado Tipo A3 Pessoa Fi<br>* Numero de Habilitacao ou<br>Identificacao Profissional:<br>* UF da Seccional:                                                         | sica:                                                                                                    |
| AC OAB V2 - Certificado Tipo A3 Pessoa Fi<br>* Numero de Habilitacao ou<br>Identificacao Profissional:<br>* UF da Seccional:<br>* Descricao da Categoria do Titular:                 | sica:<br>RO<br>ADVOGADO                                                                                          |
| AC OAB V2 - Certificado Tipo A3 Pessoa Fi<br>* Numero de Habilitacao ou<br>Identificacao Profissional:<br>* UF da Seccional:<br>* Descricao da Categoria do Titular:                 | sica:<br>RO<br>ADVOGADO                                                                                          |
| AC OAB V2 - Certificado Tipo A3 Pessoa Fi<br>* Numero de Habilitacao ou<br>Identificacao Profissional:<br>* UF da Seccional:<br>* Descricao da Categoria do Titular:<br>Clique em Em | sica:<br>RO<br>ADVOGADO<br>Viar para continuar.                                                                  |

5º Caso não tenha cadastro no site da Certisign será necessário realizar o cadastro de um acesso para que você prossiga no processo de aquisição. Clique em cadastrar para prosseguir.

| Quero me cadastrar                       |
|------------------------------------------|
| Cadastre-se abaixo para efetuar a compra |
| CPF:                                     |
| ?                                        |
| Email:                                   |
|                                          |
| 1                                        |
| Cadastrar 🕨                              |

6º Preencha os Campos de acordo com os dados solicitados e depois clique em avançar. A Senha solicitada nesse cadastro é apenas para acesso ao Portal da Certisign.

| * campos obrigatórios<br>Email *<br>CPF * 4<br>Nome Completo *<br>Telefone de Contato *<br>Digite uma senha *<br>Confirme sua senha * | 2<br>2<br>3<br>4 | 1         |
|----------------------------------------------------------------------------------------------------|------------------|-----------|
| <ul> <li>✓ Voltar</li> </ul>                                                                                                    | 5 🛌              | Avançar 🕨 |

7º Verifique se está aparecendo a imagem abaixo com o Valor de 115,00 e clique em avançar.

| Tipo    | Descrição                                                         | Quantidade | Valor<br>Unitário | Total R\$  |
|---------|-------------------------------------------------------------------|------------|-------------------|------------|
|         | Certificado Tipo A3 Pessoa Fisica somente<br>certificado - AC OAB | 1          | R\$ 115,00        | R\$ 115,00 |
|         |                                                                   |            | Total             | R\$ 115,00 |
| ✓ Volta | r                                                                 | 1          | ▶ ■               | \vançar ▶  |

8º Selecione a Opção pessoa física de acordo com a imagem abaixo.

|                              |               |                 |           | 1 |
|------------------------------|---------------|-----------------|-----------|---|
| 1 🛶 🛛                        | Pessoa Física | Pessoa Jurídica |           |   |
|                              |               |                 |           |   |
| l                            |               |                 |           |   |
| <ul> <li>✓ Voltar</li> </ul> |               |                 | Avançar 🕨 |   |

9º Ao Clicar na Opção será solicitado alguns campos que você deverá preencher, esses campos devem ser preenchidos de acordo com a ordem da numeração. Ao digitar o CEP do seu Escritório ou Residência irá preencher automaticamente o endereço faltando apenas preencher o número da fachada.

| CPF *<br>Nome *              | 498.605.184-91 CLAUDIA CLEMENTINO OLIVEIRA |           |
|------------------------------|--------------------------------------------|-----------|
| Email *                      | netopvh@gmail.com                          |           |
| Telefone de Contato *        | 1                                          |           |
| CEP *                        | 2                                          |           |
| Endereço *                   |                                            |           |
| Bairro *                     |                                            |           |
| Número *                     | 3                                          |           |
| Complemento                  |                                            |           |
| Estado:                      |                                            |           |
| Cidade:                      |                                            |           |
|                              |                                            |           |
|                              |                                            |           |
|                              | Α                                          |           |
| <ul> <li>✓ Voltar</li> </ul> | 4 🛶                                        | Avançar ► |

10º Selecione a Forma de Pagamento de acordo com as opções abaixo.

| 0      | -    |            |  | voucher |  |
|--------|------|------------|--|---------|--|
| Boleto | VISA | MasterCard |  | 557243  |  |
|        |      |            |  |         |  |
|        |      |            |  |         |  |

11º Se a opção selecionada for cartão de crédito você deverá preencher o Número do cartão e a validade e depois clique em consultar. Ao clicar em consultar irá aparecer um novo campo onde você vai preencher o código de segurança do cartão e depois clique em Avançar.

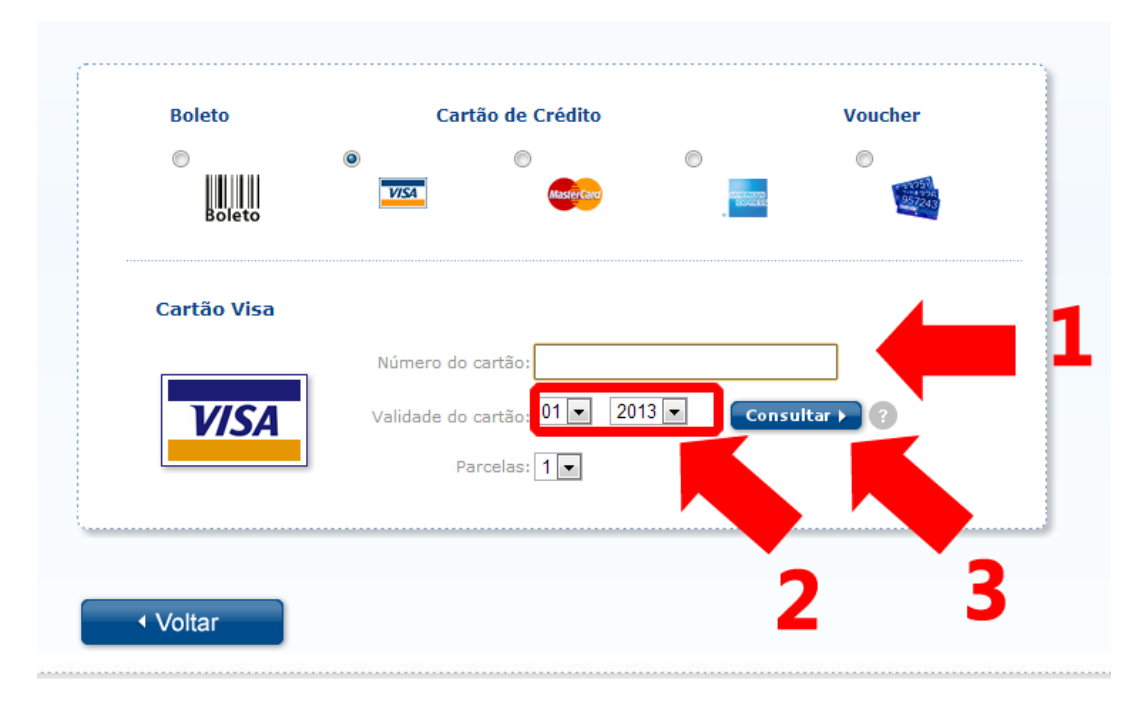

Feitos os Procedimento acima irá aparecer uma mensagem, irá chegar no seu e-mail o Contrato da Aquisição do certificado, você poderá imprimi-lo e se encaminha a OAB da Sua Seccional para realizar a Emissão do Certificado Digital.